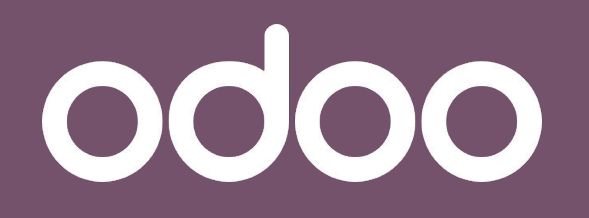

La solution unique qui gére toutes les activités de votre entreprise.

# Formation

### Document V17

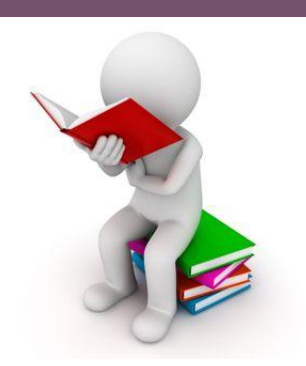

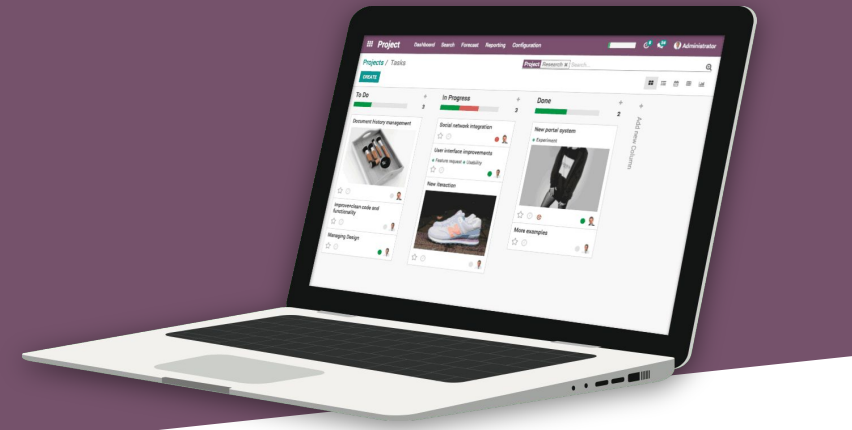

PHIDIAS, 45 rue Frédéric Joliot Curie, CS 10002 - Technopôle de Château-Gombert, 13382 Marseille Cedex 13 - Tél. : + 33 (0)4 91 11 88 40 - www.phidias.fr

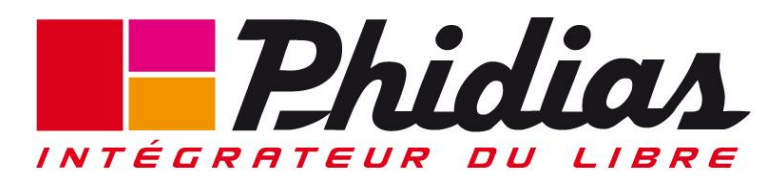

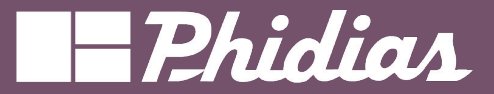

### Sommaire

- Tableau de bord
- Paramètres
- Espaces de travail
- Étiquettes
- $\circ$  Actions
- Partager les liens
- Modèle de feuille de calculs
- Fonctionnalités

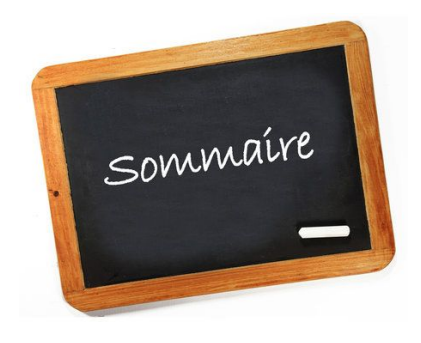

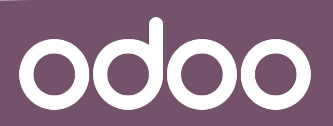

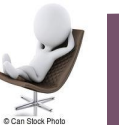

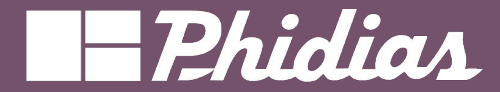

Fabrication : Paramétrage des articles

### Tableau de bord

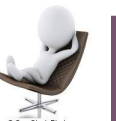

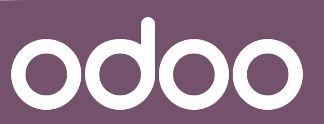

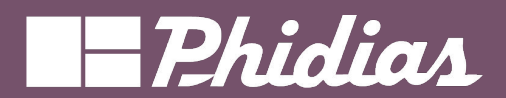

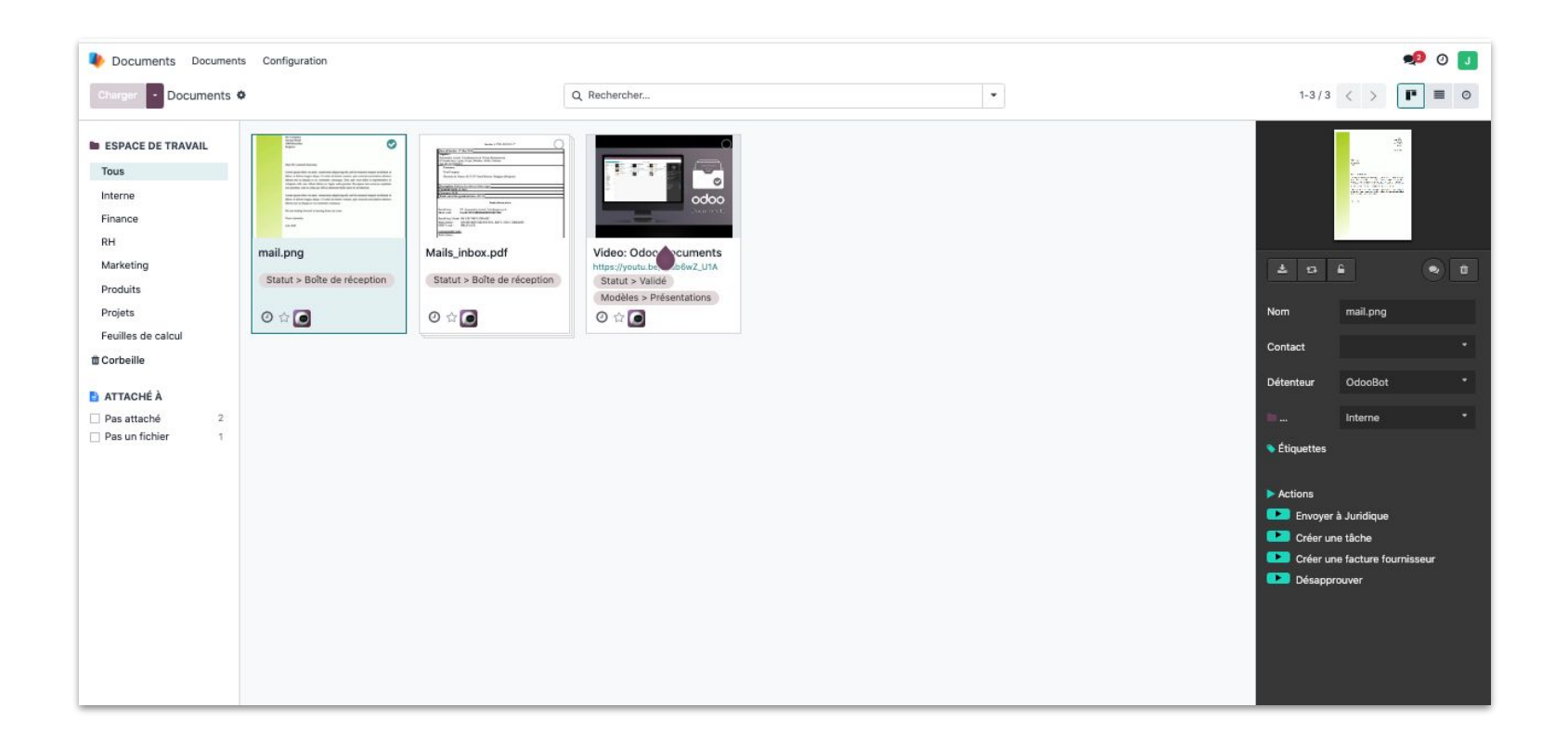

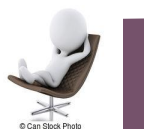

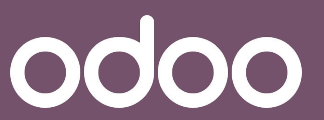

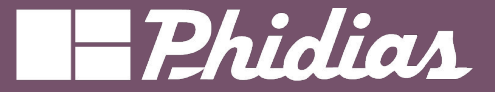

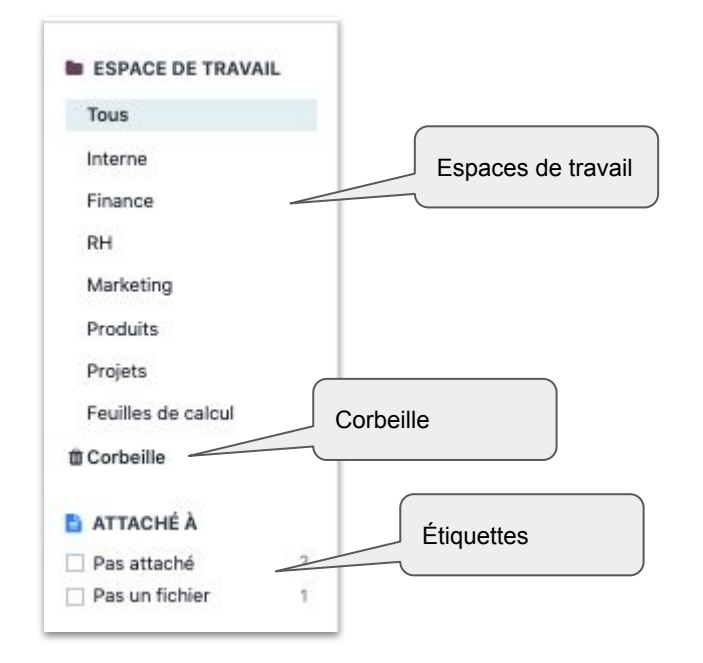

C'est l'ensemble des espaces de travail et/ou sous espaces de travail et la liste des étiquettes.

Ces éléments sont paramétrables dans la configuration.

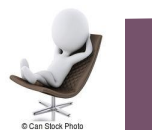

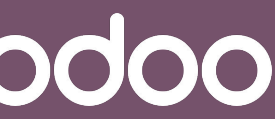

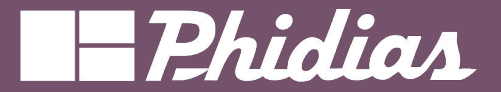

#### Tableau de bord / vue d'ensemble (2)

0000

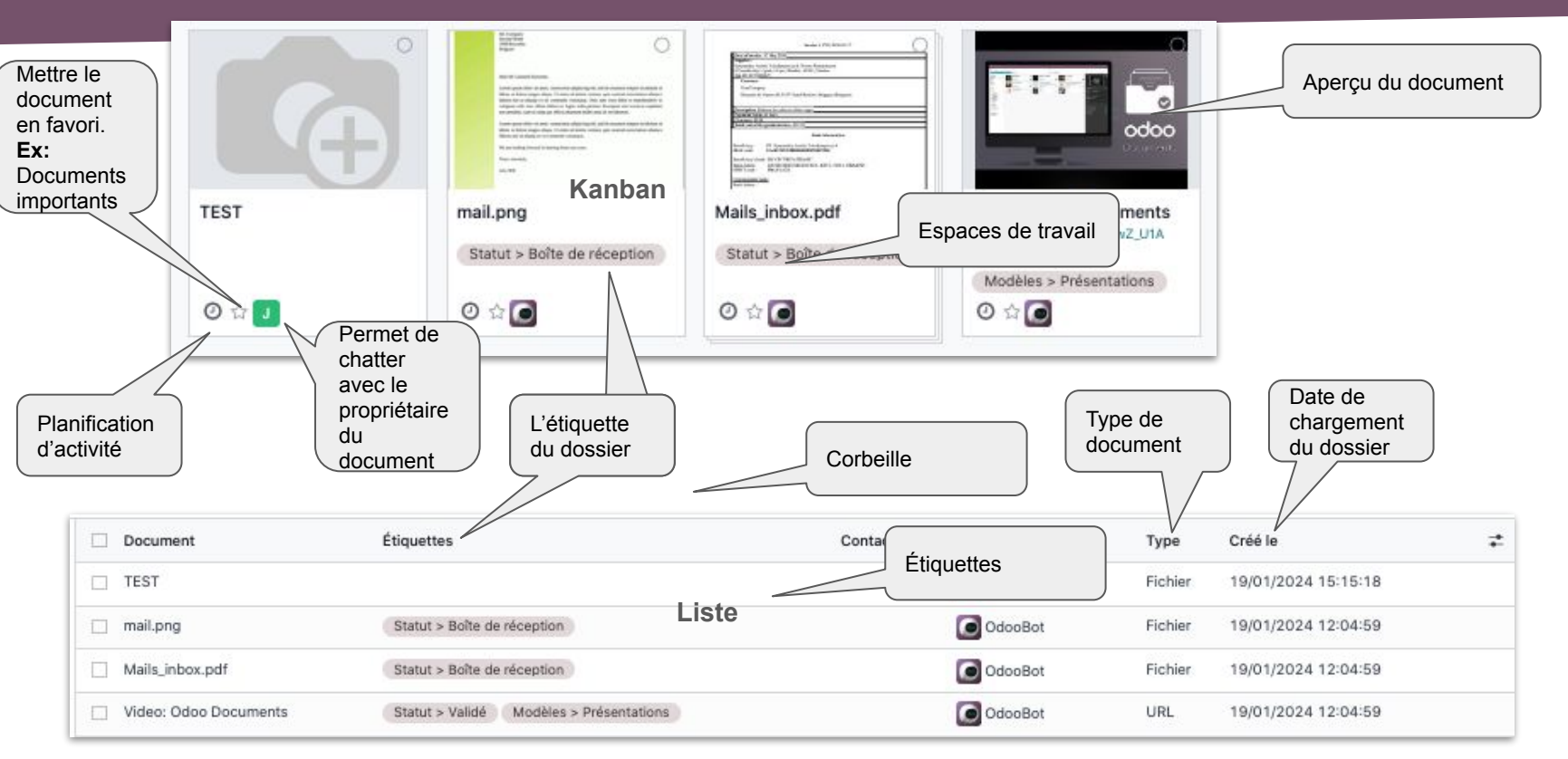

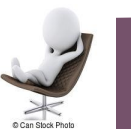

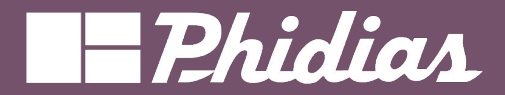

#### Tableau de bord / vue d'ensemble (3)

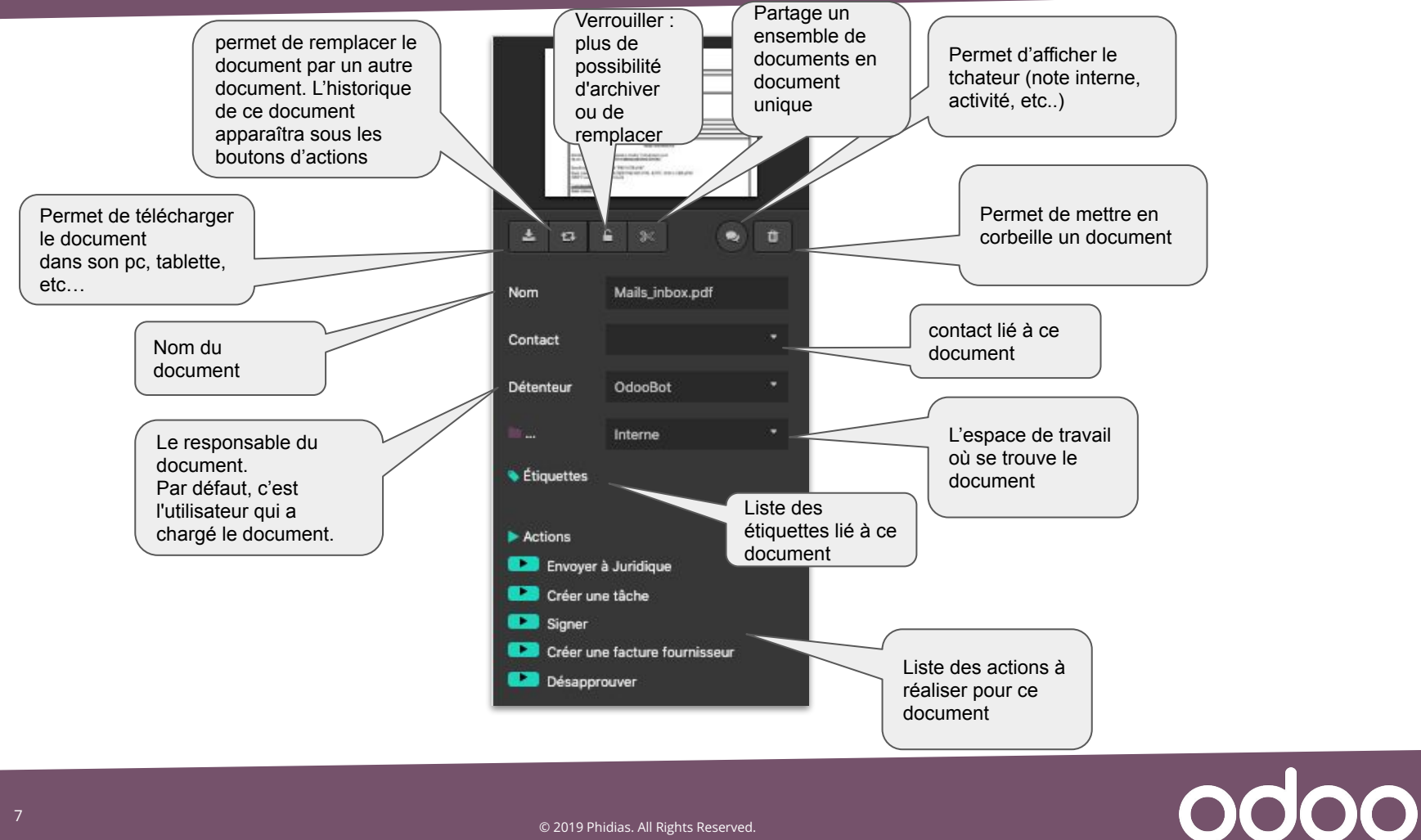

7

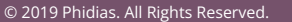

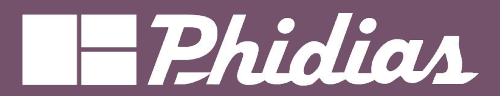

#### Tableau de bord / vue d'ensemble (4)

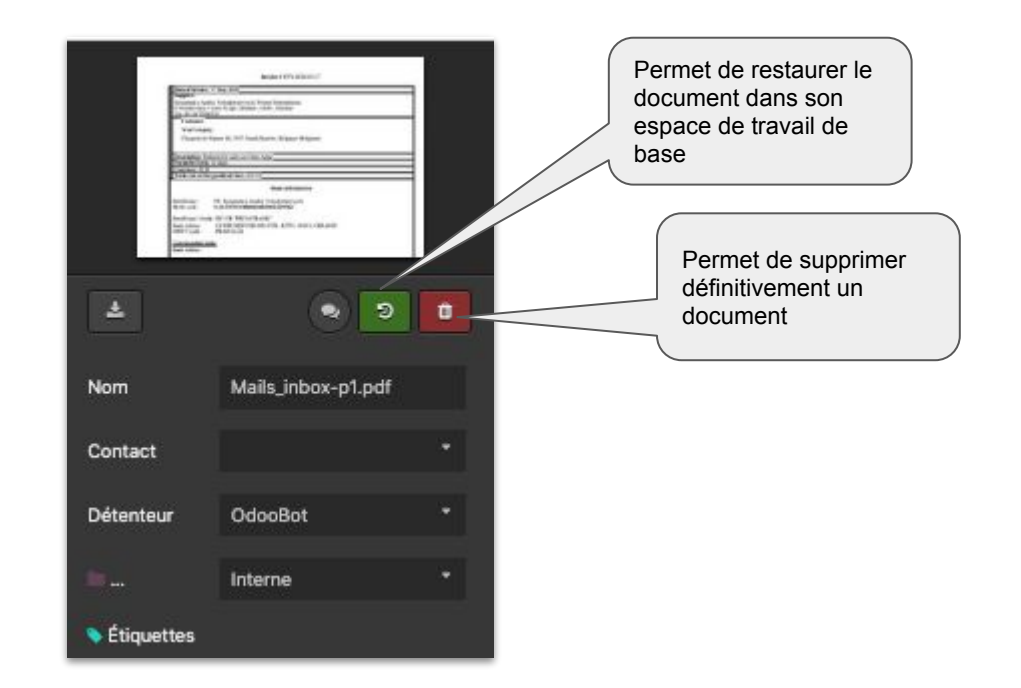

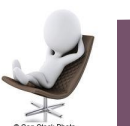

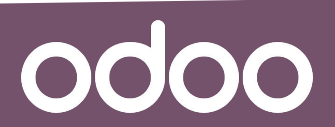

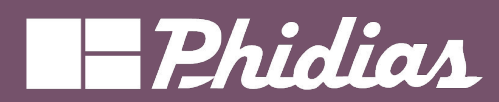

### Paramètres

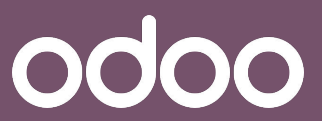

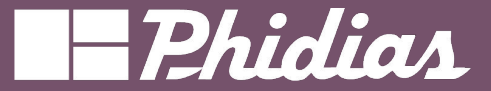

C'est l'ensemble des modules et objets non exhaustifs pour lesquels, l'utilisateur peut définir par défaut :

- Un espace de travail
- Des étiquettes

NB: Tous les modules ne possèdent pas automatiquement un espace de travail et des étiquettes par défaut

| Enregistrer Ignorer Pa | aramètres Modifications non enregistrées                                                                             | Rechercher       | Délai (en jours)              |
|------------------------|----------------------------------------------------------------------------------------------------|------------------|-------------------------------|
| Paramètres généraux    | Centralisation des fichiers                                                                                          |                  | définitivo do                 |
| Ventes<br>Calendrier   | Délai de suppression (jours)<br>Définir le délai de suppression des documents dans la<br>corbeille                   |                  | document dans la<br>corbeille |
| Achats                 | 22                                                                                                    |                  |                               |
| Inventaire             | 30                                                                                                    | (                |                               |
| Fabrication            | Feuilles de calcul                                                                                                   | Centralise tous  |                               |
| 🕻 Comptabilité         | Centraliser vos teuilles de calcul                                                                                   | modèles de       |                               |
| 🕐 Projet               | Espace de Feuilles de calcul - →<br>travail                                                                          | documents signes | 5                             |
| 🕿 Signature            |                                                                                                    |                  |                               |
| Planning               | Signer<br>Chaque modèle de document peut être configuré pour                                                         |                  | Espace de                     |
| Employés               | centraliser des documents signés dans un espace de tr<br>spécifique.                                                 |                  | travail par                   |
| Documents              | → Aller aux Modèles de documents à signer                                                                            |                  | défaut.                       |
|                        | <ul> <li>Ressources humaines<br/>Centraliser les documents de vos employés (contrat- é<br/>de paie, etc.)</li> </ul> |                  | "ressource<br>humaine"        |
|                        | Espace de RH · →<br>travail                                                                                          |                  |                               |
|                        | Produit                                                                                                    |                  |                               |

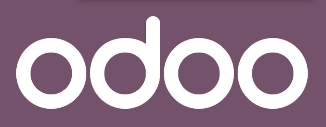

Configuration Paramètres Espaces de travail Étiquettes Actions Partages & Emails Types d'activités Plans d'activité Modèles de feuille de calcul

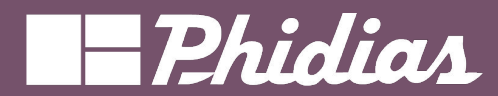

### Espaces de travail

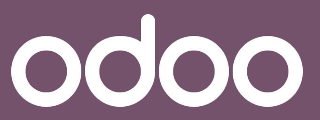

#### Paramètres/Espace de travail

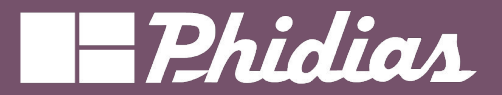

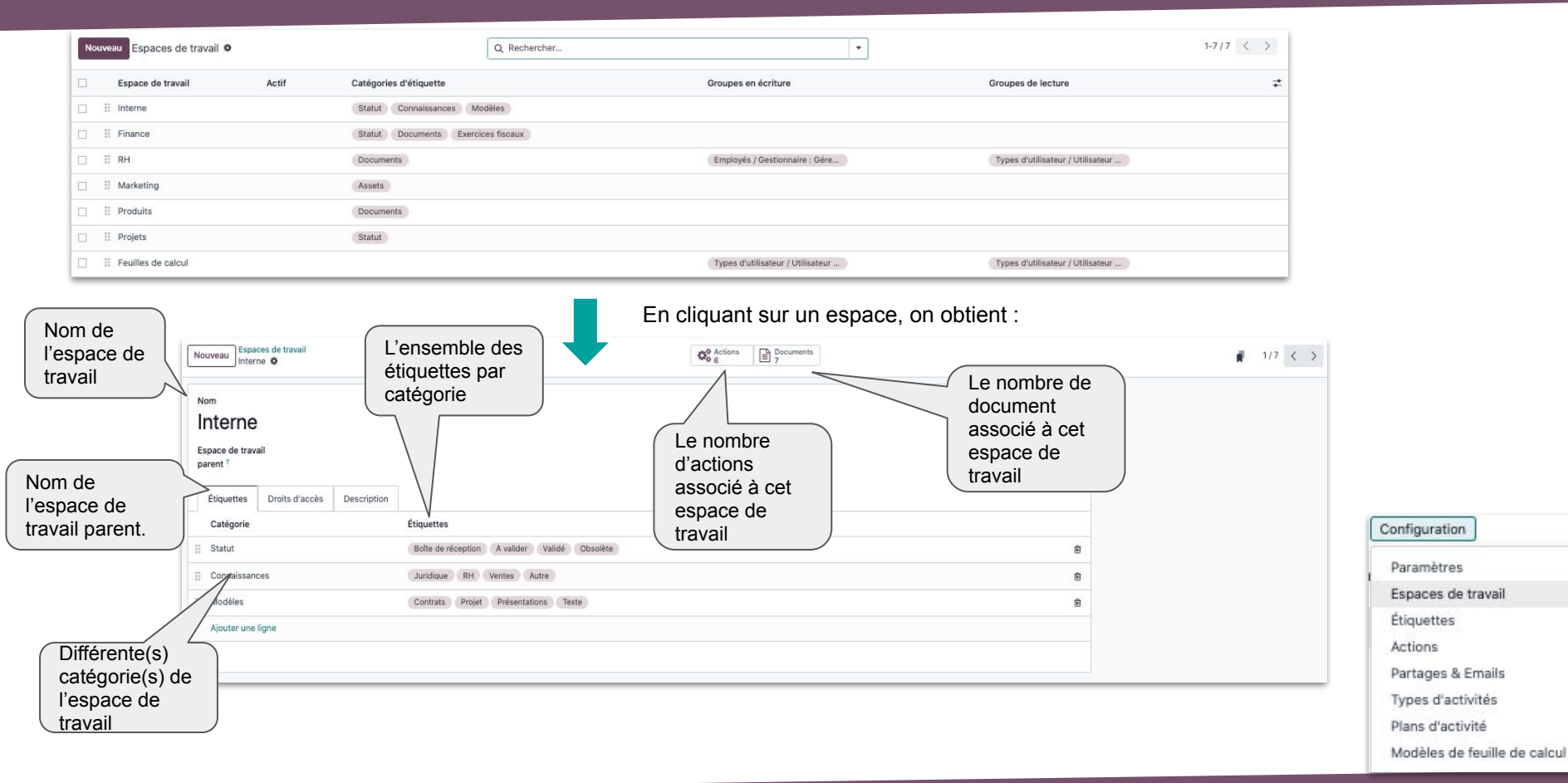

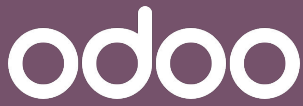

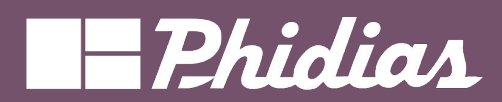

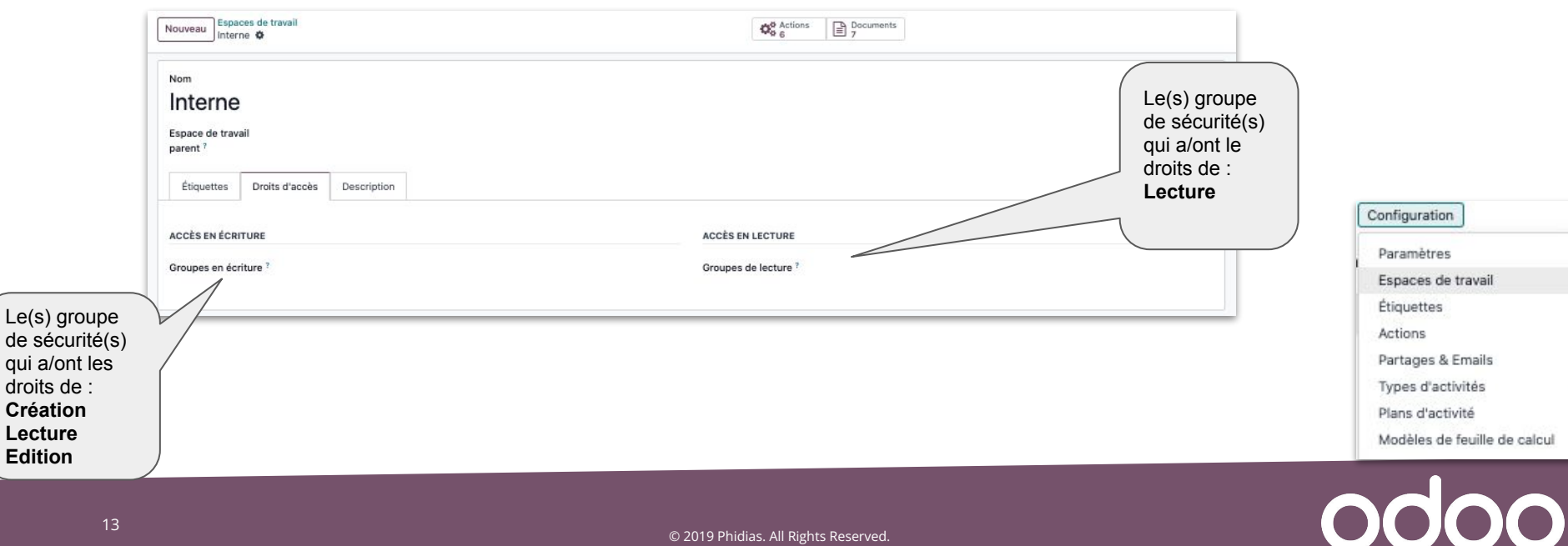

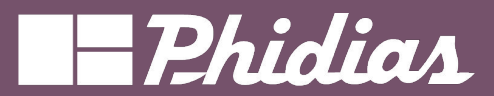

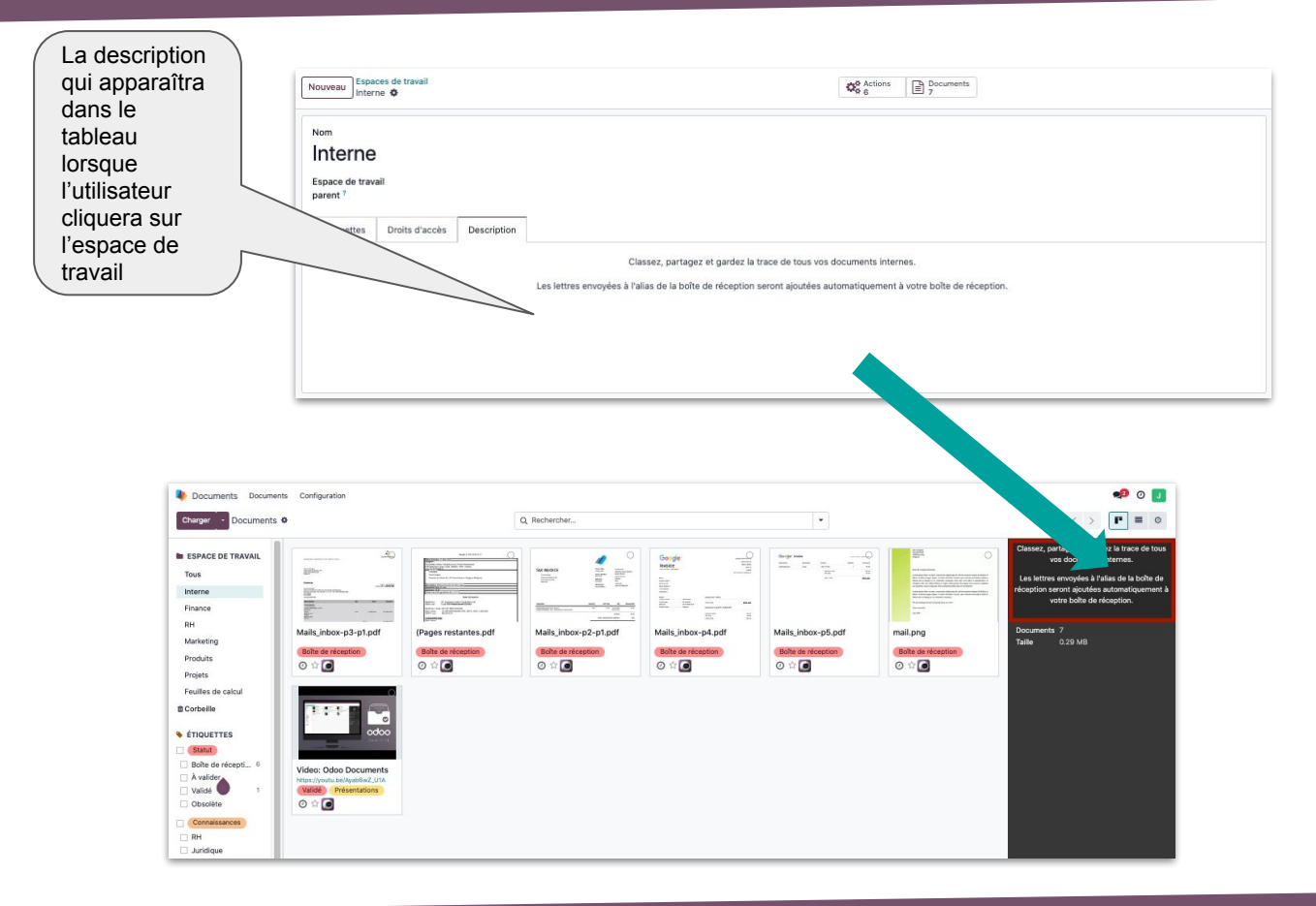

Configuration Paramètres Espaces de travail Étiquettes Actions Partages & Emails Types d'activités Plans d'activité Modèles de feuille de calcul

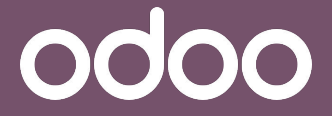

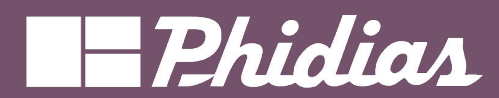

## Étiquettes

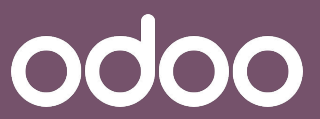

#### Etiquettes/Etiquettes

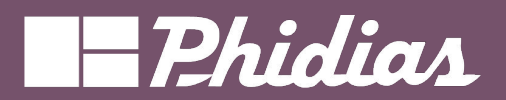

|           | Nouveau Étiquettes O                              |                   | Q. Rechercher • 1-10/10 < >                                      |   |
|-----------|---------------------------------------------------|-------------------|------------------------------------------------------------------|---|
|           | Espace de travail                                 | Catégorie         | Étiquettes 🗧                                                     |   |
|           | Interne                                           | Statut            | Bolte de réception A valider Validé Obsolète                     |   |
|           | Interne                                           | Connaissances     | Juridique RH Ventes Autre                                        |   |
|           | Interne                                           | Modèles           | Contrats Projet Présentations Texte                              |   |
|           | Finance                                           | Statut            | Bolte de réception A valider Validé                              |   |
|           | Produits                                          | Documents         | Nouveau Plans Fiches de données Caractéristiques techniques MSDS |   |
|           | Finance                                           | Documents         | Addition Note de frais TVA Fiscal Financier Contrats             |   |
|           | Finance                                           | Exercices fiscaux | (2024) (2023)                                                    |   |
|           | 🗆 RH                                              | Documents         | Absences Documents employés Certifications                       |   |
|           | Marketing                                         | Assets            | Publicités Brochures Images Vidéos                               |   |
|           | Projets                                           | Statut            | Brouilton A valider Validé Obsolète                              |   |
|           | Espace de travail Interne<br>Étiquettes Infobulle |                   |                                                                  |   |
|           | Nom                                               |                   |                                                                  |   |
|           | II Boîte de réception                             |                   |                                                                  | ۵ |
| tiquettes | II À valider                                      |                   |                                                                  | 8 |
|           | II Validé                                         |                   |                                                                  | Û |
|           | II Obsolète                                       |                   |                                                                  | ۵ |
|           | Ajouter une ligne                                 |                   |                                                                  |   |
|           |                                                   |                   |                                                                  |   |

Configuration

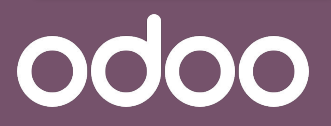

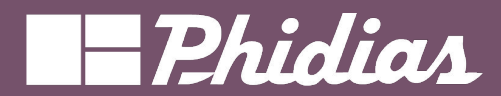

| Catégorie d'étiquette<br>Statut                                               |                                      | <ul> <li>ÉTIQUETTES</li> <li>Statut</li> <li>Boîte de réception</li> <li>À ve Presentation de l'espace de travail</li> <li>Validé</li> <li>Validé</li> <li>Documents</li> <li>L'information apparaît lorsque le curseur de l'utilisateur survole soit les étiquettes ou soit la catégorie des étiquettes.</li> </ul> |
|-------------------------------------------------------------------------------|--------------------------------------|----------------------------------------------------------------------------------------------------|
| Espace de travail Finance<br>Étiquettes Infobulle<br>Presentation de l'espace |                                      | Configuration<br>Paramètres<br>Espaces de travail                                                                                                    |
|                                                                               |                                      | Étiquettes<br>Actions<br>Partages & Emails<br>Types d'activités<br>Plans d'activité<br>Modèles de feuille de calcul                                                                                                    |
| 17                                                                            | © 2019 Phidias. All Rights Reserved. | <u>odoo</u>                                                                                                    |

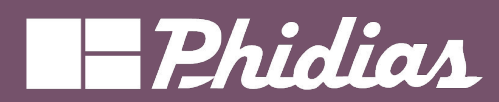

### Actions

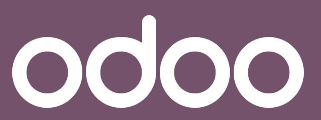

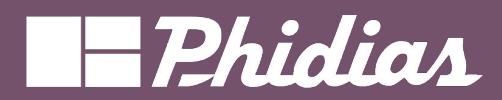

| Nouveau                                                                                                    | Actions du flux de travail 🌣                                                                                                | Q, Rechercher                                |                     | 1-23/23 < >                        |                                                                                     |
|----------------------------------------------------------------------------------------------------|----------------------------------------------------------------------------------------------------|----------------------------------------------|---------------------|------------------------------------|-------------------------------------------------------------------------------------|
| Espa                                                                                                    | ace de travail associé                                                                                                    | Nom du bouton d'action                       | Créé le             | <i>≠</i> [                         |                                                                                     |
| 🗆 🗄 Inter                                                                                                    | me                                                                                                    | Envoyer à Juridique                          | 19/01/2024 12:04:59 |                                    |                                                                                     |
| 🗆 🗄 Inter                                                                                                    | me                                                                                                    | Créer une tâche                              | 19/01/2024 12:05:05 |                                    |                                                                                     |
| 🗆 🗄 Proje                                                                                                    | ets                                                                                                    | Créer une tâche                              | 19/01/2024 12:05:05 |                                    |                                                                                     |
| 🗆 II Inter                                                                                                    | me                                                                                                    | Signer                                       | 19/01/2024 12:05:06 |                                    |                                                                                     |
|                                                                                                    | me                                                                                                    | Marquer comme brouillon                      | 19/01/2024 12:04:59 |                                    |                                                                                     |
| Nom de<br>l'action<br>L'information<br>apparaît lorsque<br>le curseur de<br>l'utilisateur<br>survole cette<br>action                                                              | En cliquant sur un<br>Nom de l'action ?<br>Envoyer à Juridique<br>rerrret d'envoyer un mail juridique<br>Conditions Actions | Nom de<br>l'espace de<br>travail<br>associé  |                     |                                    |                                                                                     |
| Envoyer à Juridque     Codes una table     Permet d'envoyer un mail juridic     digue     Créer une facture fournisseur     Désapprouver  En Mode développeur : Type de condition | ue Espace de travail Interne<br>associé ?<br>Type de condition ? Critères<br>Domaine<br>Indre tous des règles suivantes :   | est dans                                     | ) Inclu             | re les archivés Éti<br>+ d. th Acc | figuration<br>ramètres<br>paces de travail<br>iquettes<br>tions                     |
| Critères<br>(étiquettes, conta<br>ou propriétaire)<br>Domaine<br>(enregistrements)                                                                                                | ct L'ensemble de ces co                                                                                                    | nditions doivent être réunies pour que le be | outon apparaisse    | Pa<br>Ty<br>Pi                     | rtages & Emails<br>pes d'activités<br>ans d'activité<br>odèles de feuille de calcul |
| 19                                                                                                    |                                                                                                    | © 2019 Phidias. All Rights Reserved.         |                     | 0                                  | 000                                                                                 |

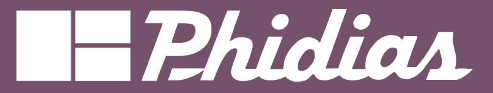

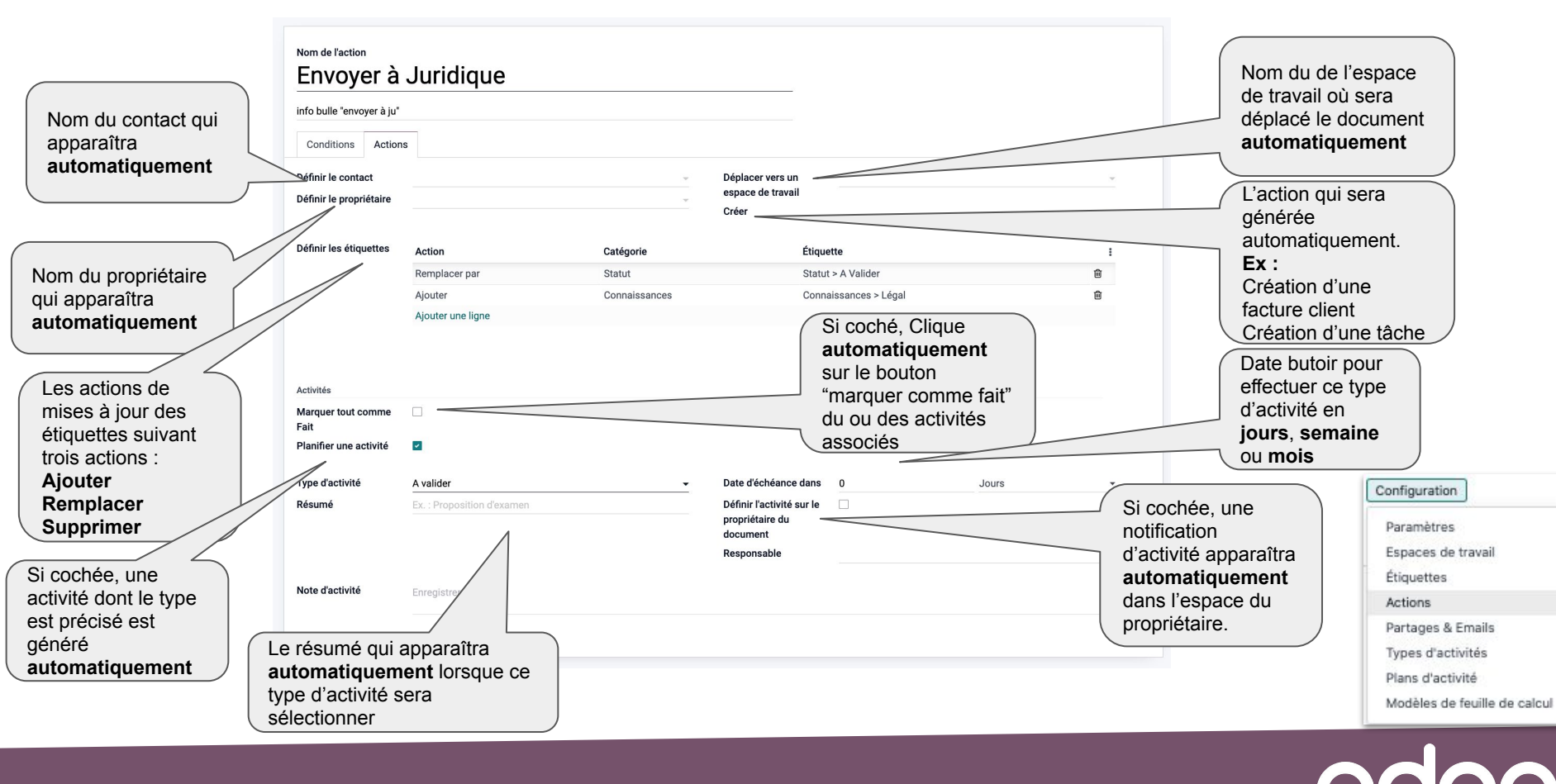

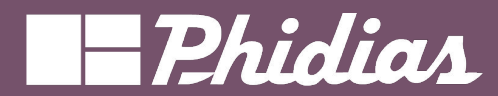

### Partager les liens

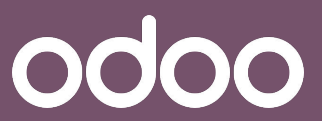

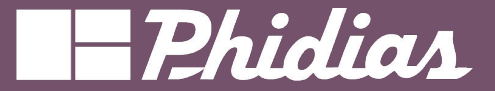

#### Partage des liens/documents

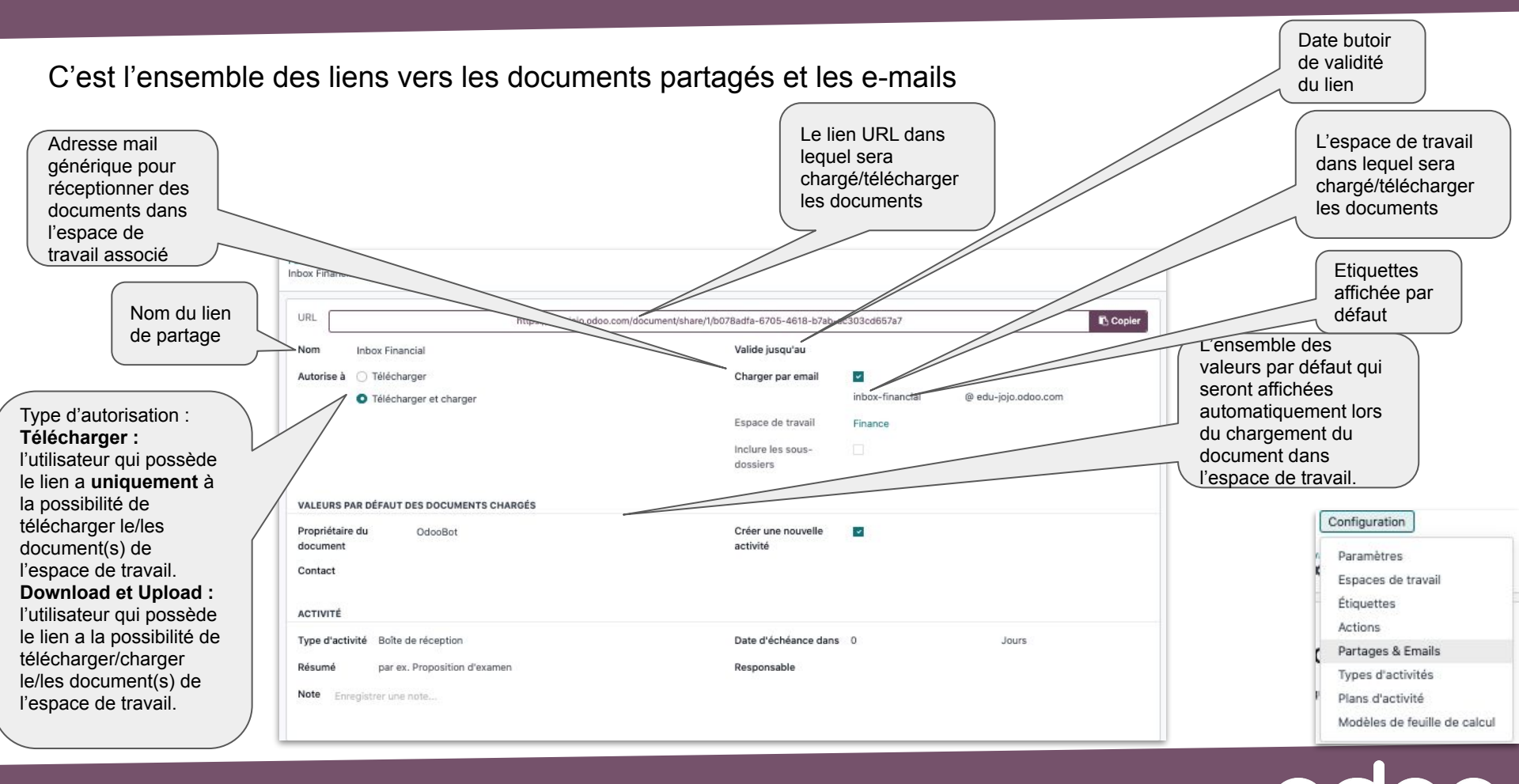

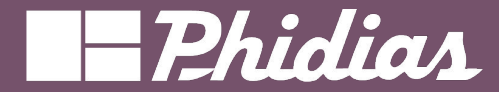

### Modèle de feuille calculs

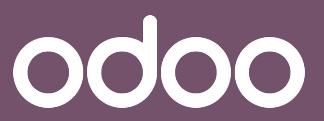

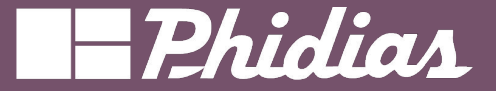

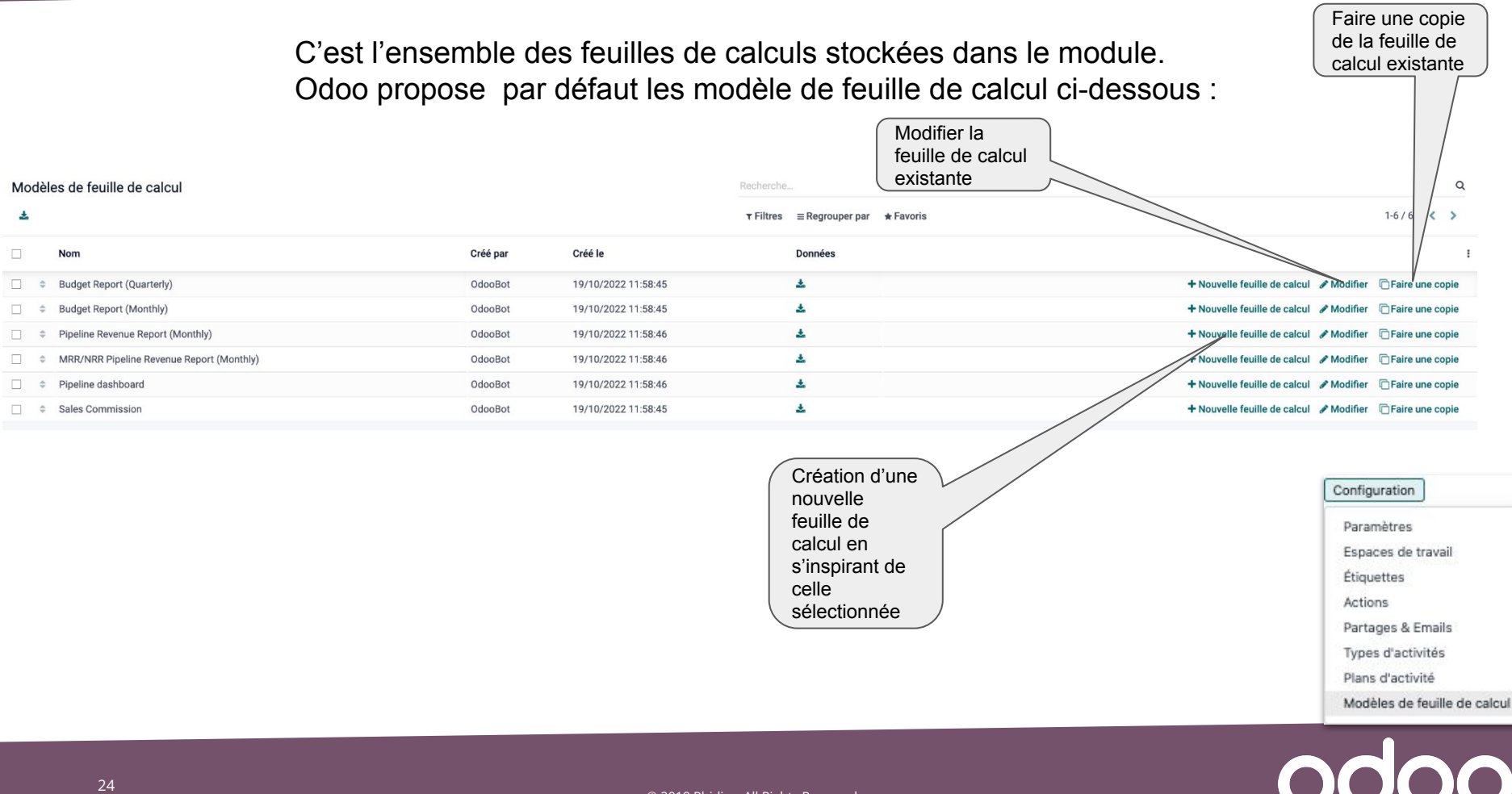

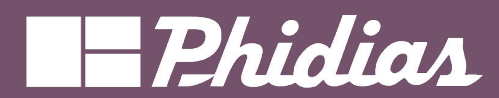

### Fonctionnalités

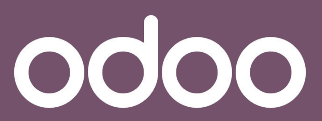

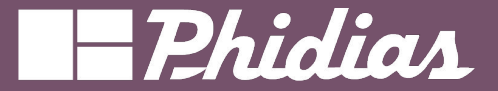

#### Cette fonctionnalité permet de charger un document dans l'espace de travail sélectionné

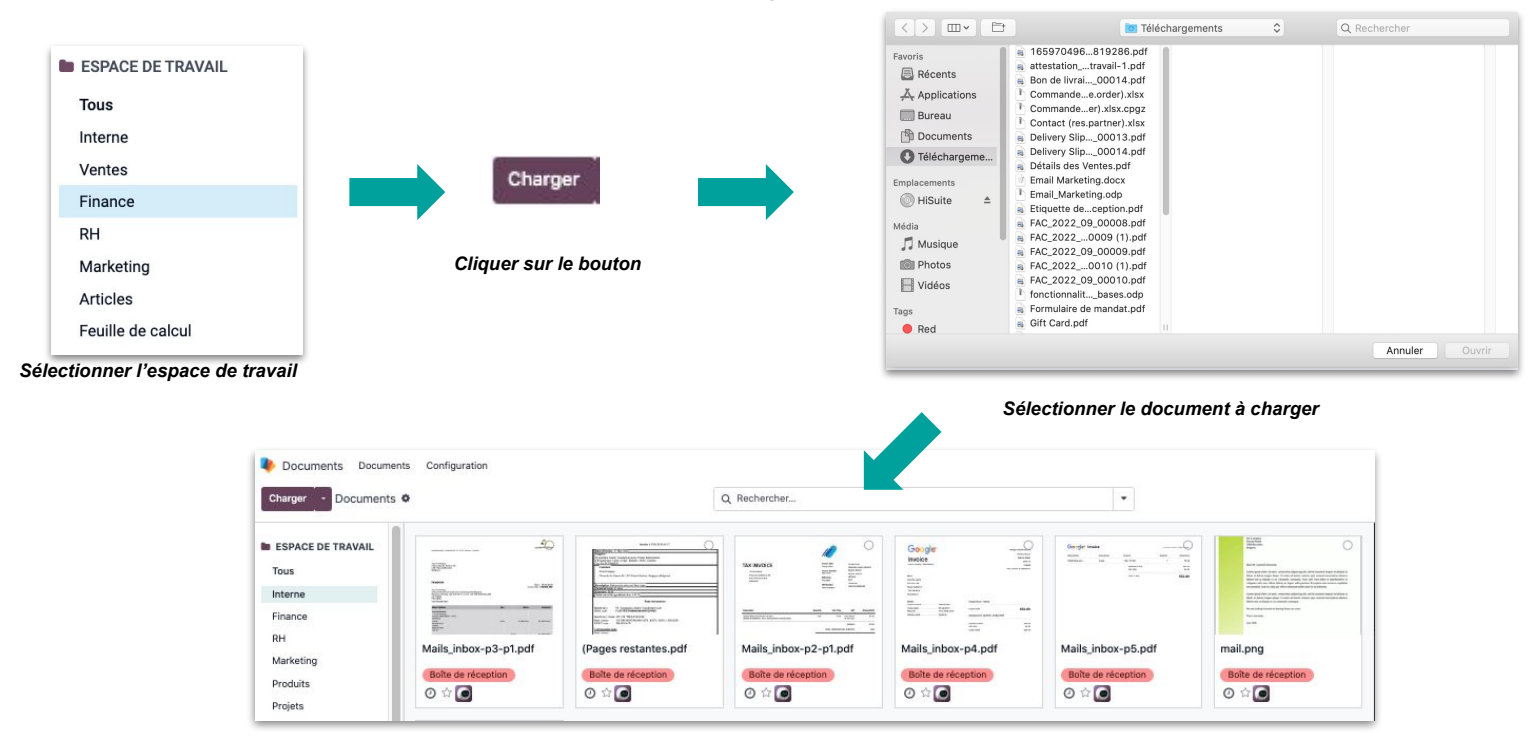

Le document se charge dans l'espace de travail

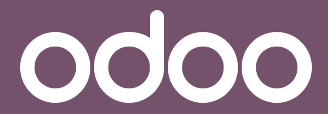

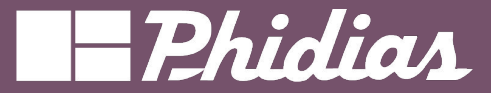

Cette fonctionnalité permet de créer une feuille de calcul dans l'espace de travail sélectionné.

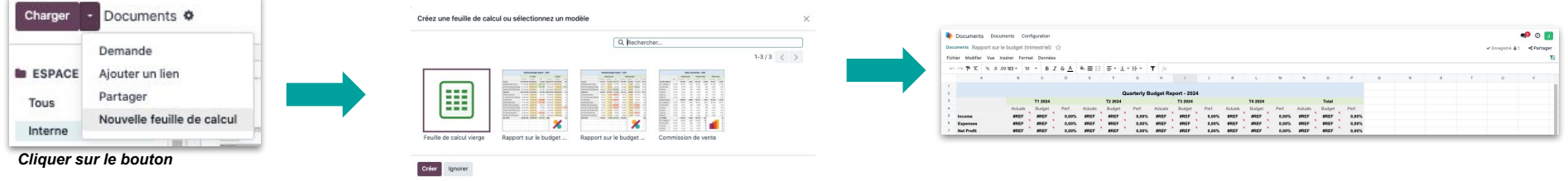

Sélection de la feuille de calcul

Génération de la feuille de calcul

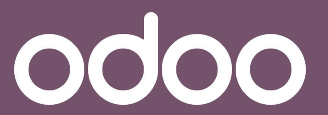

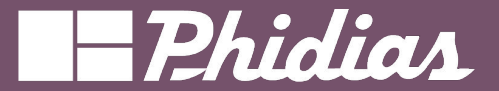

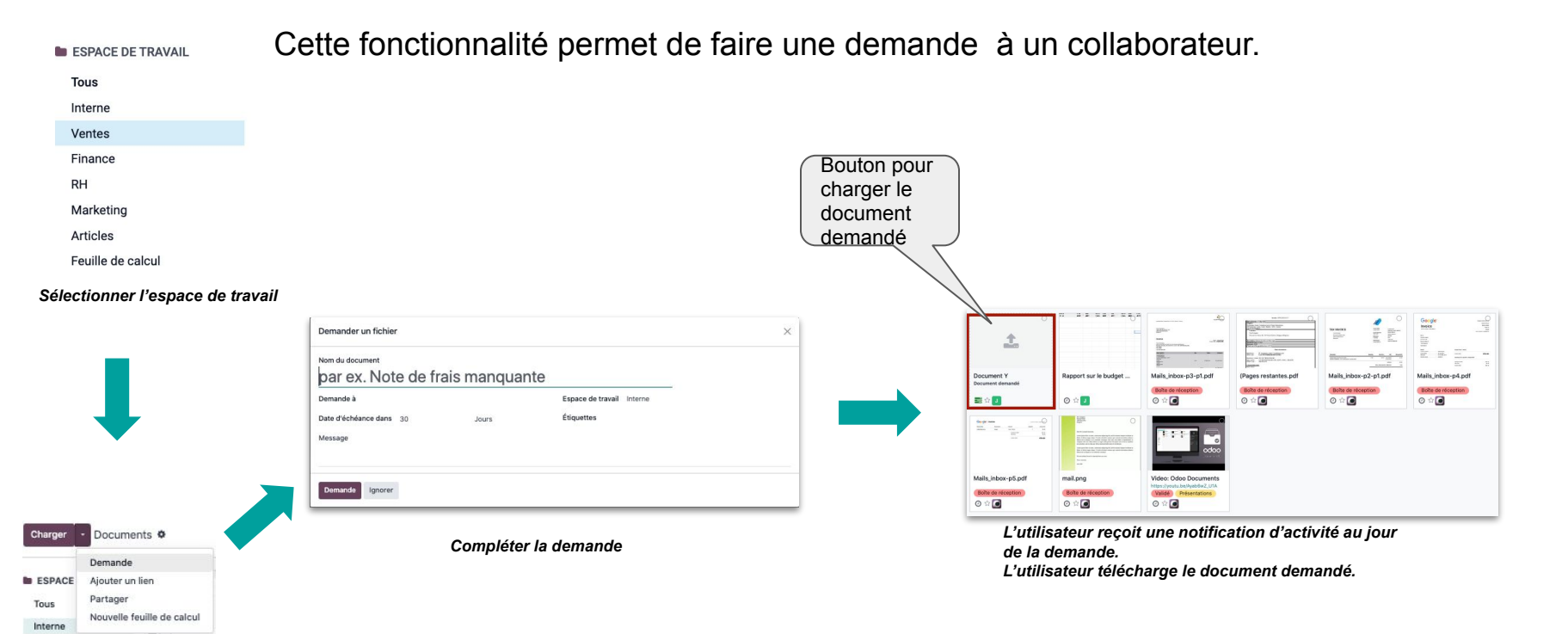

#### Cliquer sur le bouton

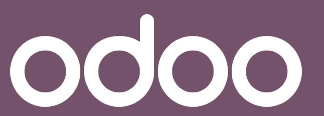

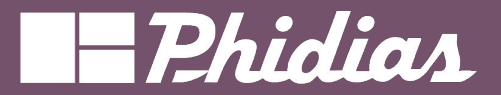

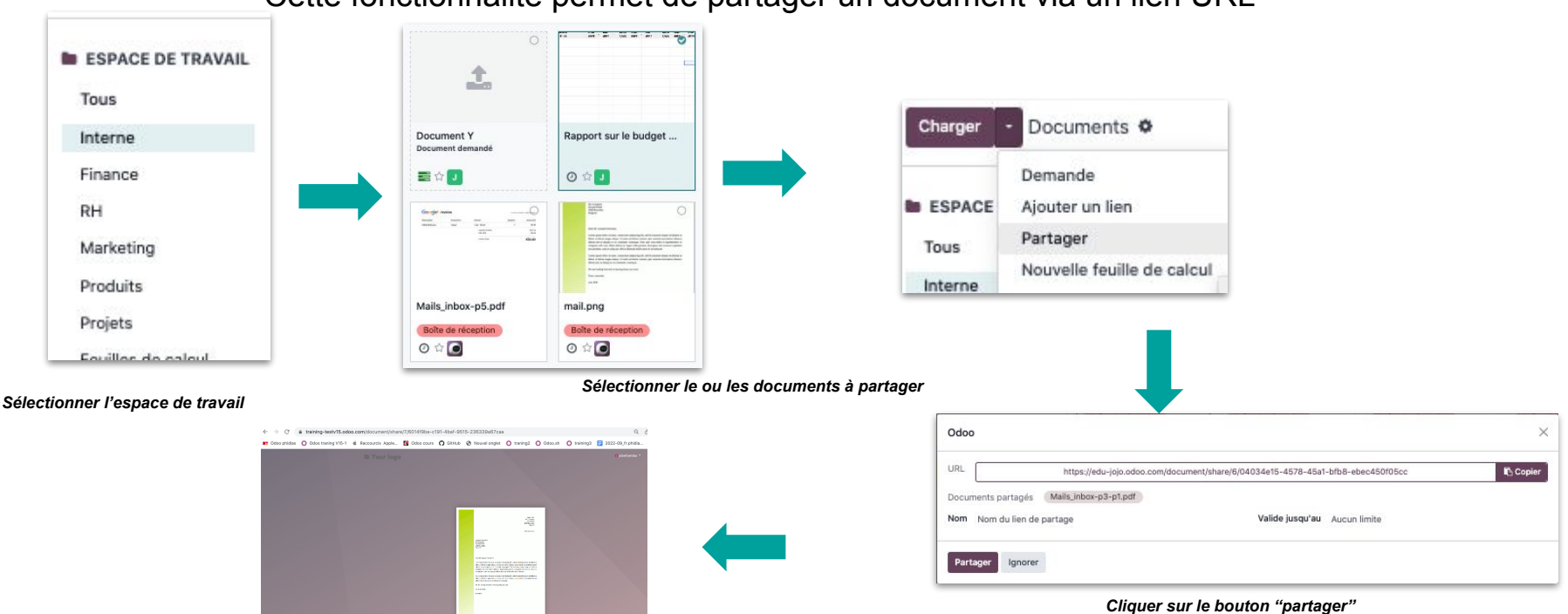

#### Cette fonctionnalité permet de partager un document via un lien URL

Donner l'URL à la personne désirée pour qu'elle puisse visualiser et télécharger le document

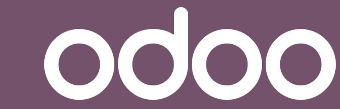

Partager

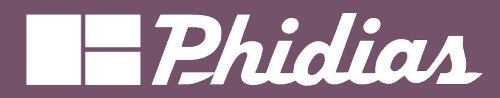

### Des questions ?

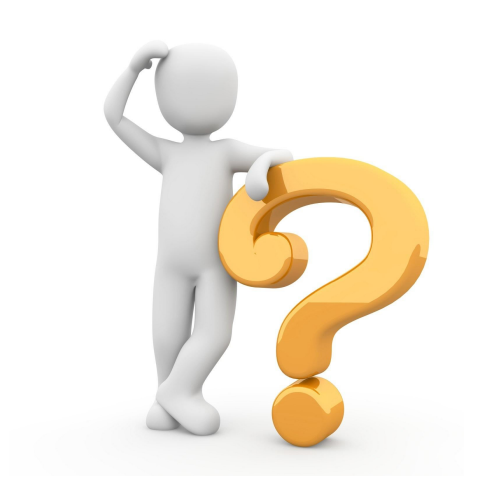

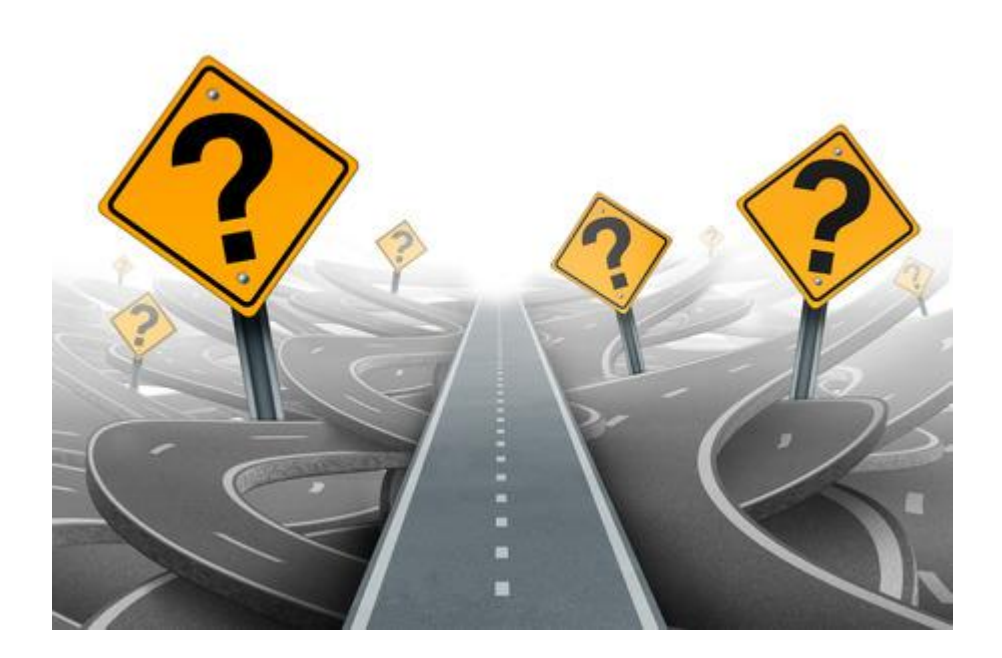

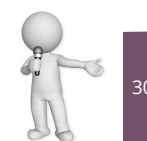

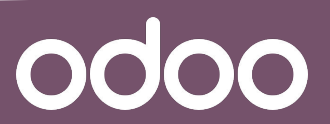